## TUTORIAL TÉCNICO

Cómo cambiar la dirección IP del controlador de acceso

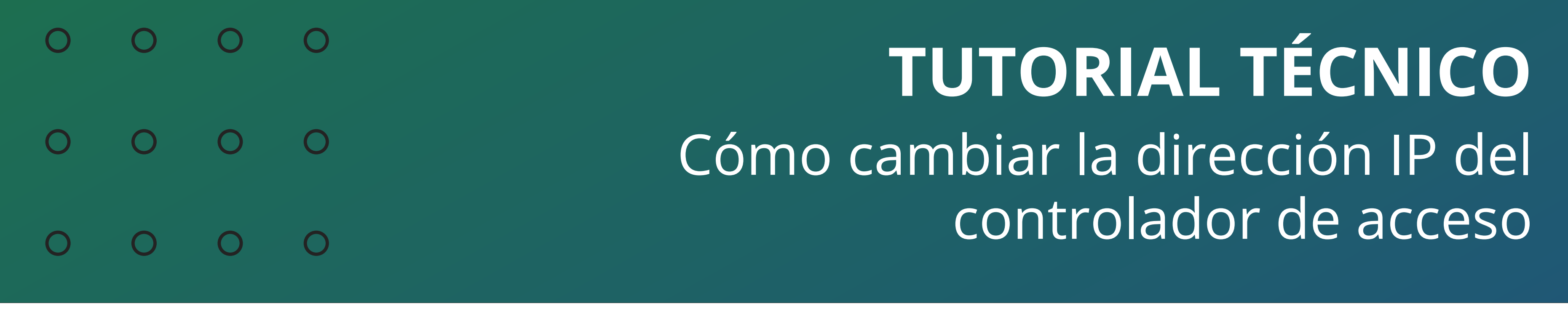

0 0 0 0

Siga las siguientes instrucciones para cambiar la dirección IP del **controlador de acceso.** 

En nuestro ejemplo, se utilizó el modelo **SS 3420**, cuyo IP de fábrica es **192.168.1.201.** 

El rango de direcciones IP de la red del ordenador es **10.1.1.100**. La dirección IP del controlador se cambiará a **10.1.1.101**.

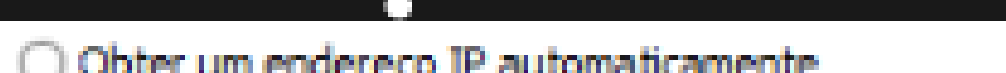

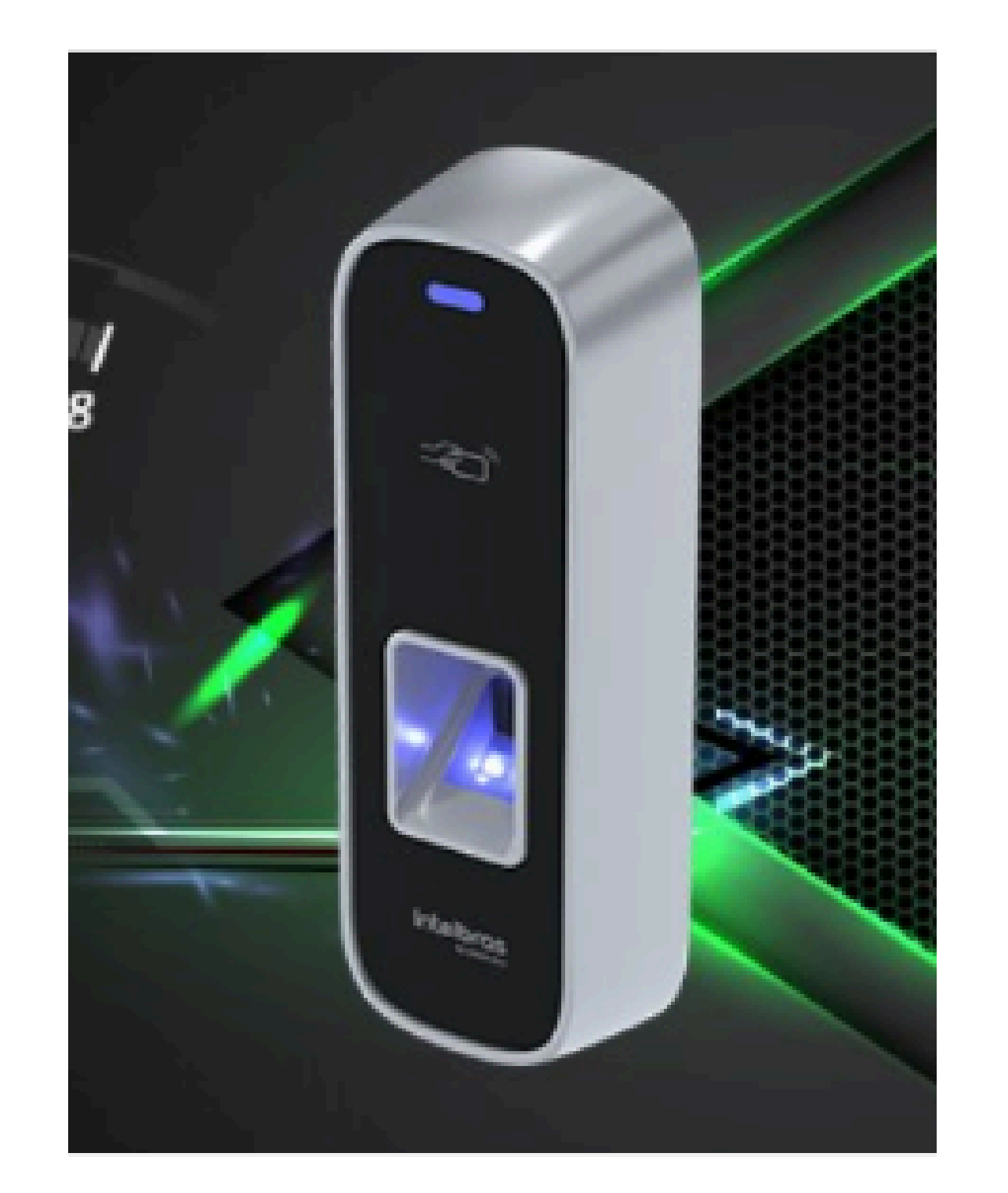

| Máscara de sub-rede:                                                                                                    | 25                       | 5.           | 0   |      | 0   |    | 0 |
|----------------------------------------------------------------------------------------------------|--------------------------|--------------|-----|------|-----|----|---|
| Gateway padrão:                                                                                                    | 10                       | ).           | 1   |      | 1   |    | 1 |
| <ul> <li>Obter o endereço dos servio</li> <li>Usar os seguintes endereço</li> </ul>                                     | dores DNS<br>s de servid | aut<br>lor l | DNS | itic | ame | mb | 2 |
| <ul> <li>Obter o endereço dos servio</li> <li>Usar os seguintes endereço</li> <li>Servidor DNS preferencial:</li> </ul> | dores DNS<br>s de servid | aut<br>lor l | DNS | itic | ame | nt | - |

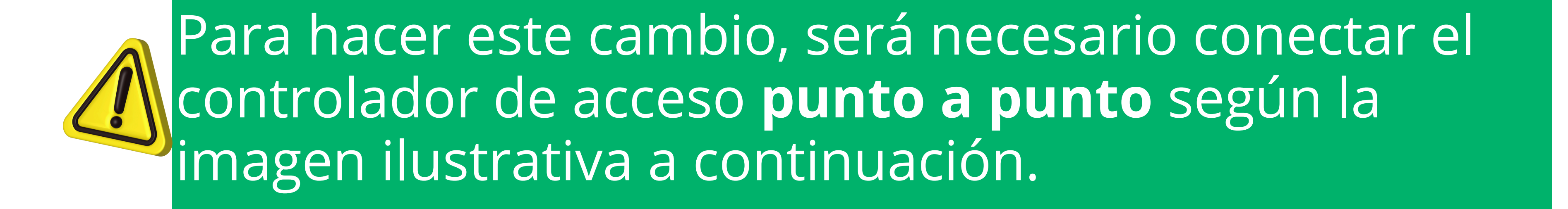

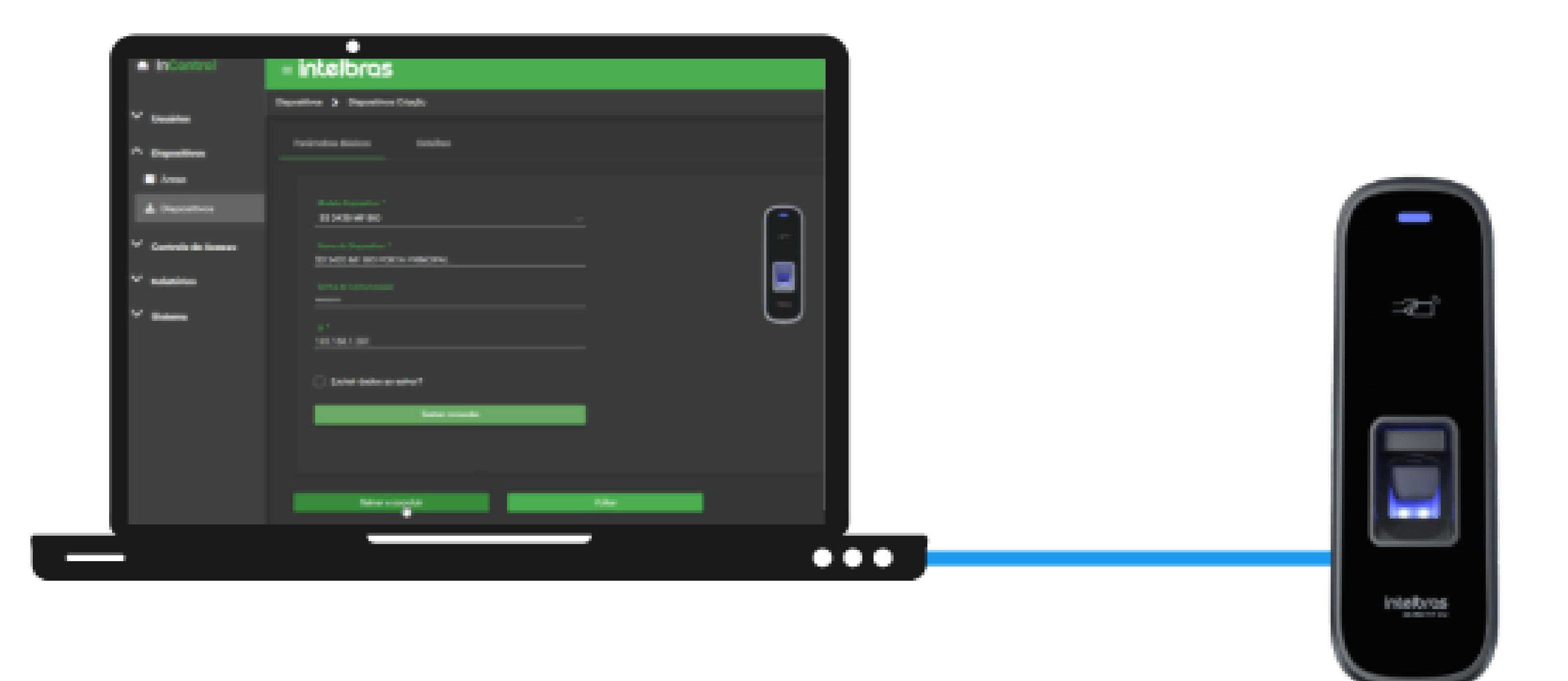

| 0 | 0 | 0 | 0 | TUTORIAL TÉCNICO                 |
|---|---|---|---|----------------------------------|
| 0 | 0 | 0 | 0 | Cómo cambiar la dirección IP del |
| 0 | 0 | 0 | 0 | controlador de acceso            |

0 0 0 0

En el ordenador, acceda a las configuraciones de red "**Centro de redes** y recursos compartidos" de su sistema operativo.

01

Haz clic en el icono "Windows", luego escribe "Panel de Control". Haz clic en "Centro de redes y recursos compartidos" y luego en "Cambiar configuración del adaptador".

| Tudo Aplicativos Documentos Web Mais 🕶 | Todos os Itens do Painel de Controle | Central de Rede e Compartilhamento |
|----------------------------------------|--------------------------------------|------------------------------------|
| Melhor correspondência                 | ← → × ↑ Image: A pai > Todos         | ← → * ↑ 💱 « To > Centr v ご         |
| Painel de Controle                     |                                      | Evibir suas inform                 |

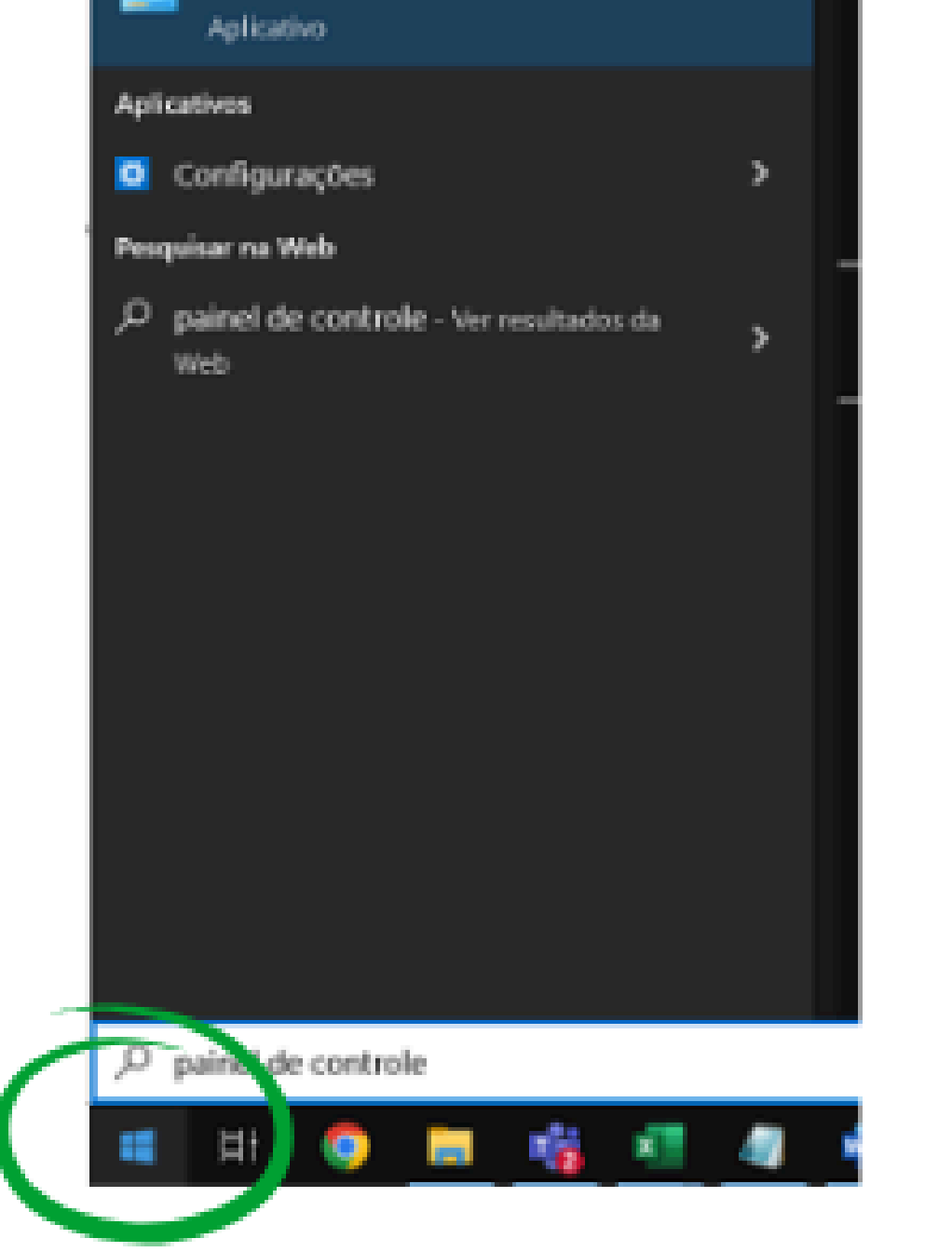

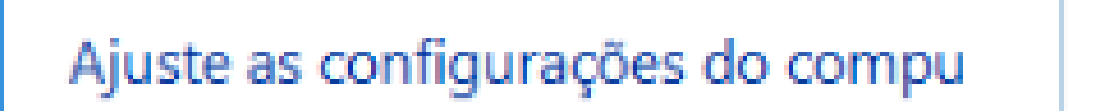

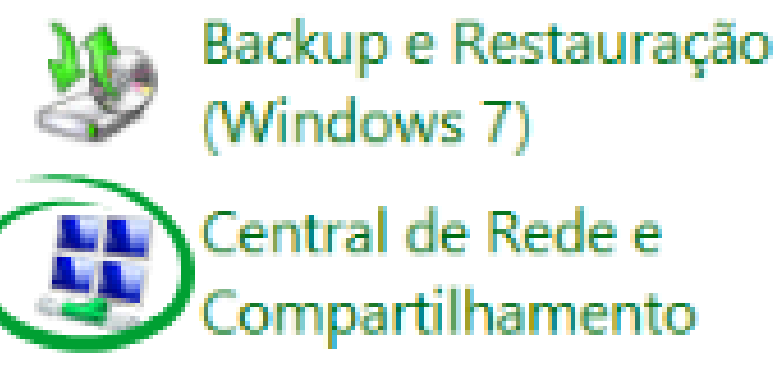

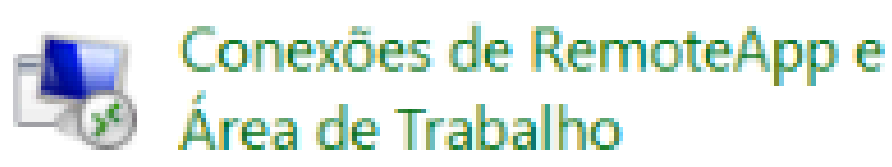

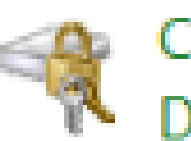

Criptografia de Unidade de Disco BitL...

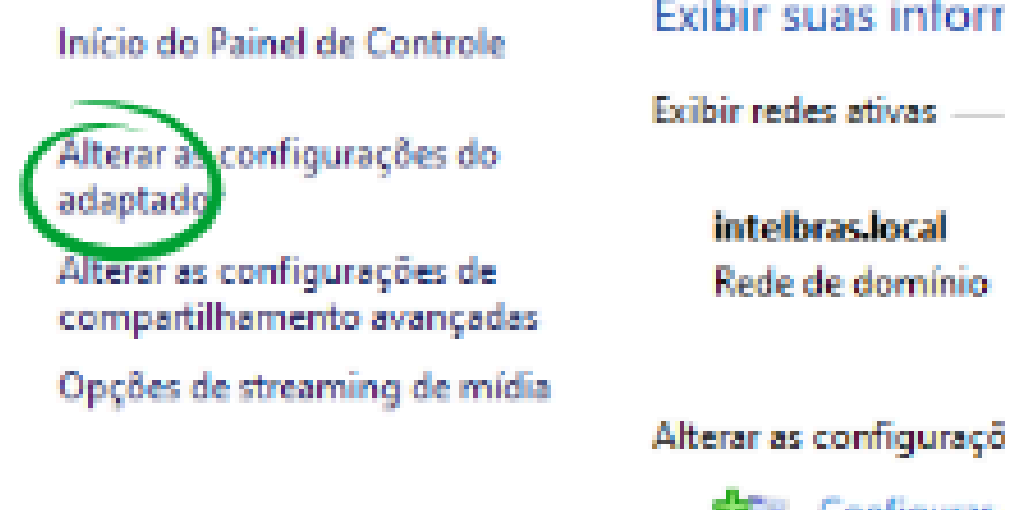

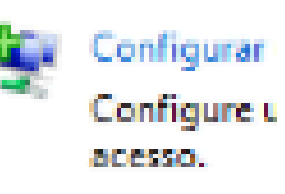

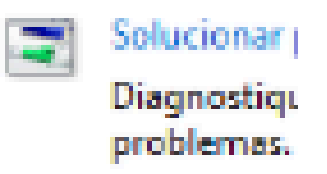

Haz clic con el botón derecho del ratón en la conexión "Ethernet" y selecciona "Propiedades". Luego, haz doble clic en "Protocolo de Internet versión 4 (TCP/IPv4)".

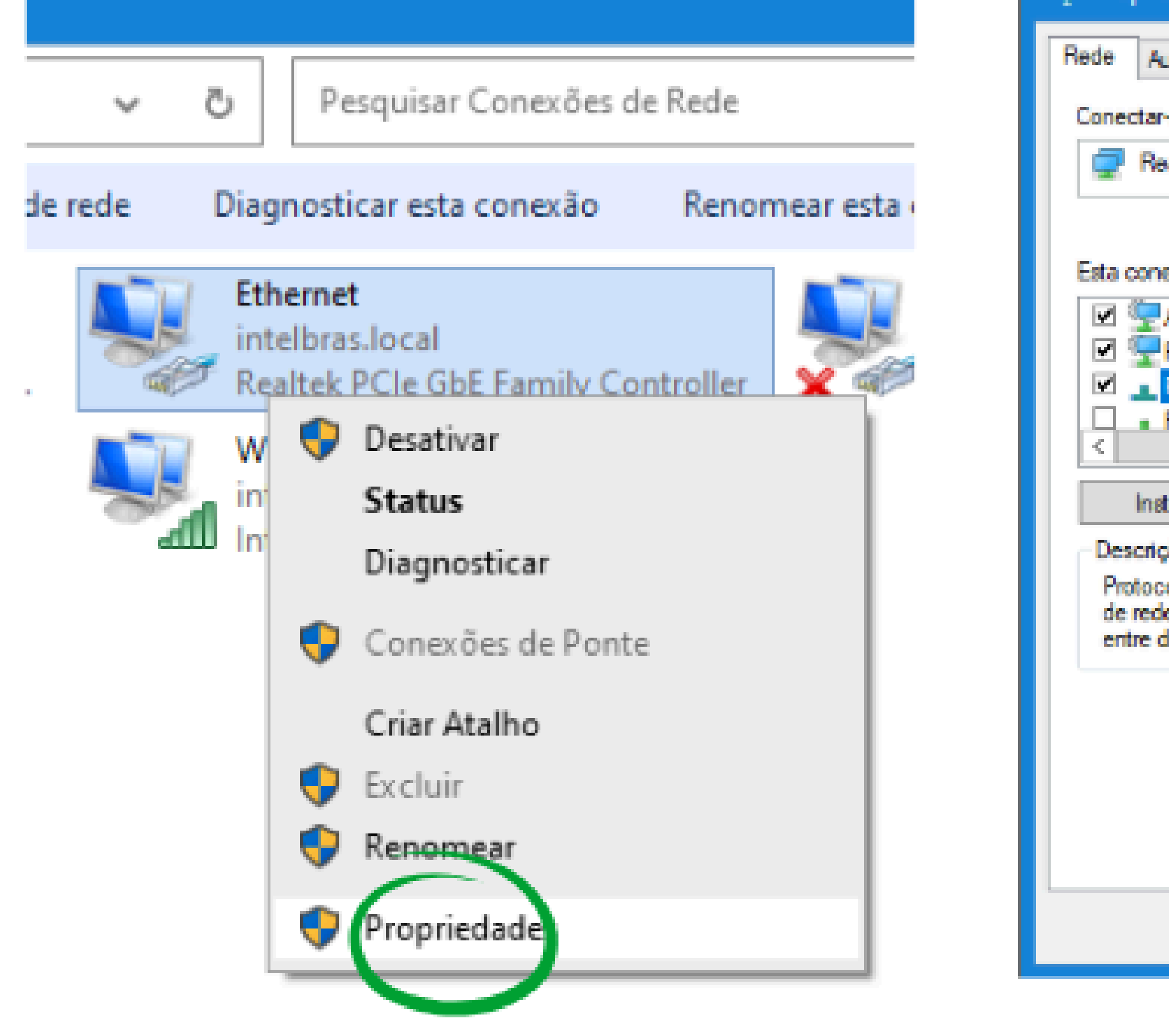

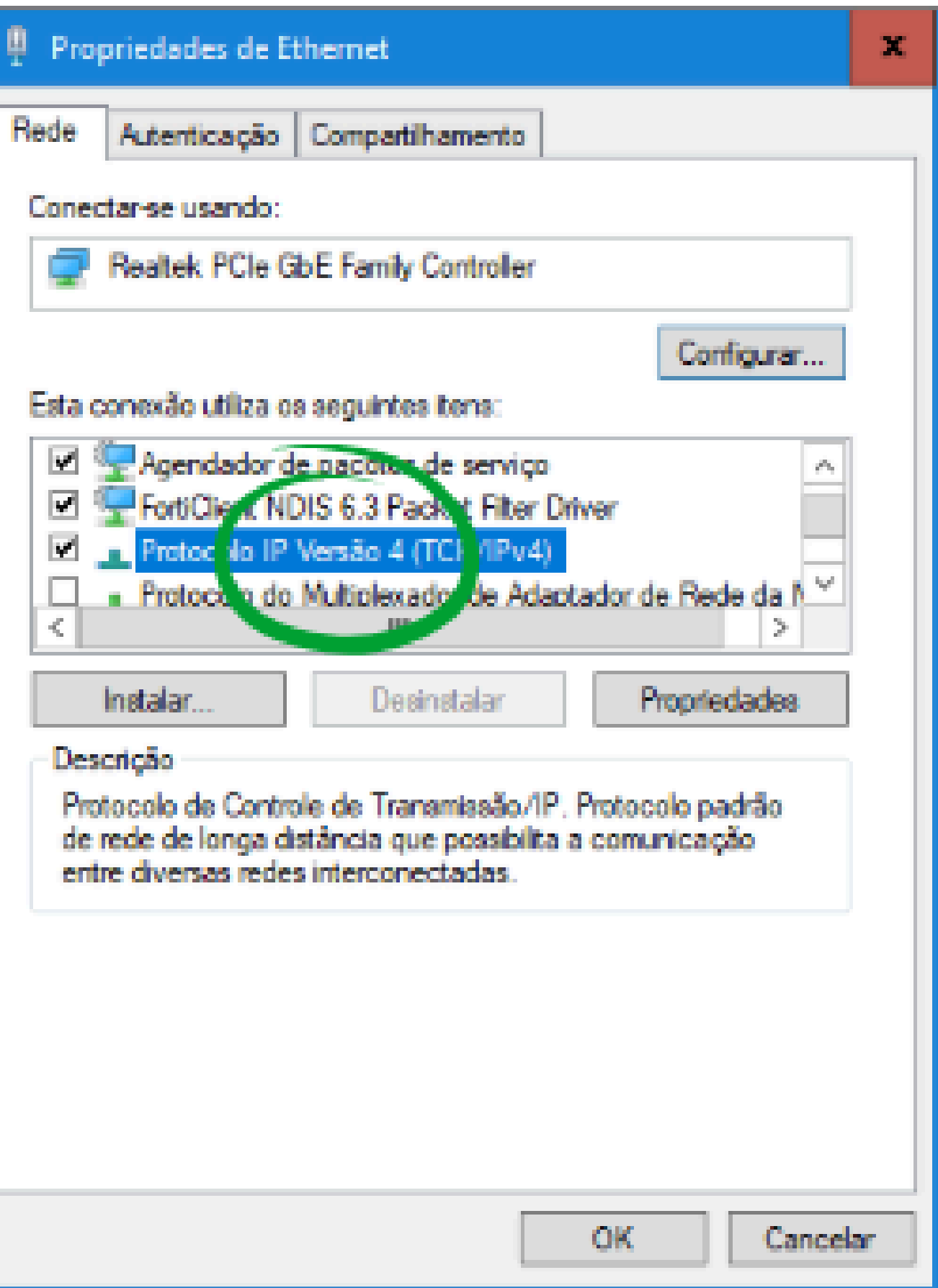

# TUTORIAL TÉCNICO Cómo cambiar la dirección IP del controlador de acceso

0 0 0 0

0 0

0 0

 $\bigcirc$ 

 $\mathbf{O}$ 

Observa la imagen a continuación. Si la opción **'Obtener** dirección IP automáticamente' está habilitada para recibir la dirección IP mediante DHCP, consulta con tu departamento de TI la posibilidad de cambiarla.

#### Propriedades de Protocolo IP Versão 4 (TCP/IPv4)

Geral

As configurações IP podem ser atribuídas automaticamente se a rede oferecer suporte a esse recurso. Caso contrário, você precisa solicitar ao administrador de rede as configurações IP adequadas. х

Obter um endereço IP automaticamente

| 🛞 Usar o seguinte endereço IP: — |     |   |   |   |   |   |     |
|----------------------------------|-----|---|---|---|---|---|-----|
| Endereço IP:                     | 10  |   | 1 |   | 1 |   | 100 |
| Máscara de sub-rede:             | 255 |   | 0 | • | 0 |   | 0   |
| Gateway padrão:                  | 10  | • | 1 | • | 1 | • | 1   |

O3 Para realizar el cambio de dirección, selecciona la opción **"Usar la siguiente dirección IP"** y completa los campos.

El campo Dirección IP sería **192.168.1.200**, la máscara de subred se completará automáticamente y en el campo Puerta de enlace, escribe **192.168.1.1** y luego haz clic en "Aceptar".

| Propriedades de Protocolo IP Versão 4 (TCP/IPv4)                                                                                                    |                     |      |  |  |  |  |  |  |  |
|----------------------------------------------------------------------------------------------------|---------------------|------|--|--|--|--|--|--|--|
| Geral                                                                                                    |                     |      |  |  |  |  |  |  |  |
| As configurações IP podem ser atribuídas automaticamente se a rede<br>oferecer suporte a esse recurso. Caso contrário, você precisa solicitar<br>ao administrador de rede as configurações IP adequadas. |                     |      |  |  |  |  |  |  |  |
| Obter um endereço IP automatica                                                                                                    | mente               |      |  |  |  |  |  |  |  |
| Ousar o seguinte endereço IP:                                                                                                    |                     | - I  |  |  |  |  |  |  |  |
| Endereço IP:                                                                                                    | 192.168.1.200       |      |  |  |  |  |  |  |  |
| Máscara de sub-rede:                                                                                                    | 255.255.255.0       |      |  |  |  |  |  |  |  |
| Gateway padrão:                                                                                                    | 192.168.1.1         |      |  |  |  |  |  |  |  |
| Obter o endereço dos servidores                                                                                                    | DNS automaticamente |      |  |  |  |  |  |  |  |
| <ul> <li>Osar os seguintes endereços de s</li> </ul>                                                                                                    | ervidor DNS:        | - II |  |  |  |  |  |  |  |
| Servidor DNS preferencial:                                                                                                    |                     |      |  |  |  |  |  |  |  |
| Servidor DNS alternativo:                                                                                                    |                     |      |  |  |  |  |  |  |  |
| Validar configurações na saída                                                                                                    | Avançado            |      |  |  |  |  |  |  |  |
| OK Cancelar                                                                                                    |                     |      |  |  |  |  |  |  |  |

#### Ο Ο TUTORIAL TÉCNICO 0 0 0 0 Cómo cambiar la dirección IP del controlador de acceso 0 0 0 Ο

Ο 0 Ο Ο

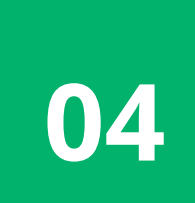

Accede al software InControl Web. Haz clic en "Dispositivos" > "Dispositivos" > "Agregar".

Selecciona el modelo del controlador de acceso, ingresa el nombre y la contraseña de comunicación. En nuestro caso, estamos utilizando la contraseña predeterminada (intelbras). Proporciona la dirección IP del controlador de acceso, **192.168.1.201**.

Prueba la conexión y luego haz clic en "Guardar y Concluir".

| InControl          | = intelbras                            |      |
|--------------------|----------------------------------------|------|
|                    | Dispositivos 🕻 Dispositivos Criação    |      |
| Usuários           |                                        |      |
| ^ Dispositivos     | Parâmetros Básicos Detalhes            |      |
| 🕅 Áreas            |                                        |      |
| 📥 Dispositivos     | Modelo Dispositivo *<br>SS 3420 MF BIO | Ē    |
| Controle de Acesso | Nome do Dispositivo.*                  | art. |
| Relatórios         | Senha de Comunicação                   |      |
| ✓ Sistema          | lp *                                   |      |
|                    | 192.168.1.201                          |      |
|                    | Excluir dados ao salvar?               |      |
|                    | Testar conexão                         |      |

| Salvar e concluir                                       | Voltar |  |
|---------------------------------------------------------|--------|--|
| Nevegadores Suportados: 🧿 ڬ 🙆                           |        |  |
| inControl - Intelbras S/A todos os direitos reservados. |        |  |

### **TUTORIAL TÉCNICO** Cómo cambiar la dirección IP del controlador de acceso

0 0 0 0

0 0

0 0

0

05

0

0

Después de agregar el controlador de acceso al software, selecciónalo y haz clic en el ícono de engranaje. Elige la opción "Cambiar dirección IP", introduce la nueva dirección IP que se asignará al controlador: 10.1.1.101, así como la puerta de enlace y la máscara de red, luego haz clic en "Guardar".

| = intelbras  |        |         |  |
|--------------|--------|---------|--|
| Dispositivos |        |         |  |
| Adicionar    | Editar | Excluir |  |

| Nome                                                                                     |                                    | Q       |
|------------------------------------------------------------------------------------------|------------------------------------|---------|
| Sem filtros eplicados                                                                    |                                    |         |
|                                                                                          | Alterar endereço IP                |         |
| Mostrando 5 coluna(s) 🗸                                                                  | Novo enderenço de IP<br>10.1.1.101 |         |
| Nome                                                                                     | Retention                          | Nome    |
| SS 3420 MF BIO F<br>PRINCIPAL                                                            | PORTA<br>L 10.1.1.1                | SS 3420 |
|                                                                                          | Máscara                            |         |
|                                                                                          | 255.0.0.0                          |         |
| Navegadores Suportados: 😨 ڬ ⊘<br>InControl - Intelbras S/A todos os direitos reservados. | Salver                             |         |
|                                                                                          |                                    |         |

06

Vuelve a acceder a la pantalla de propiedades de red para completar los campos y dejar el ordenador en el rango de red que estaba anteriormente, es decir, **10.1.1.100.** 

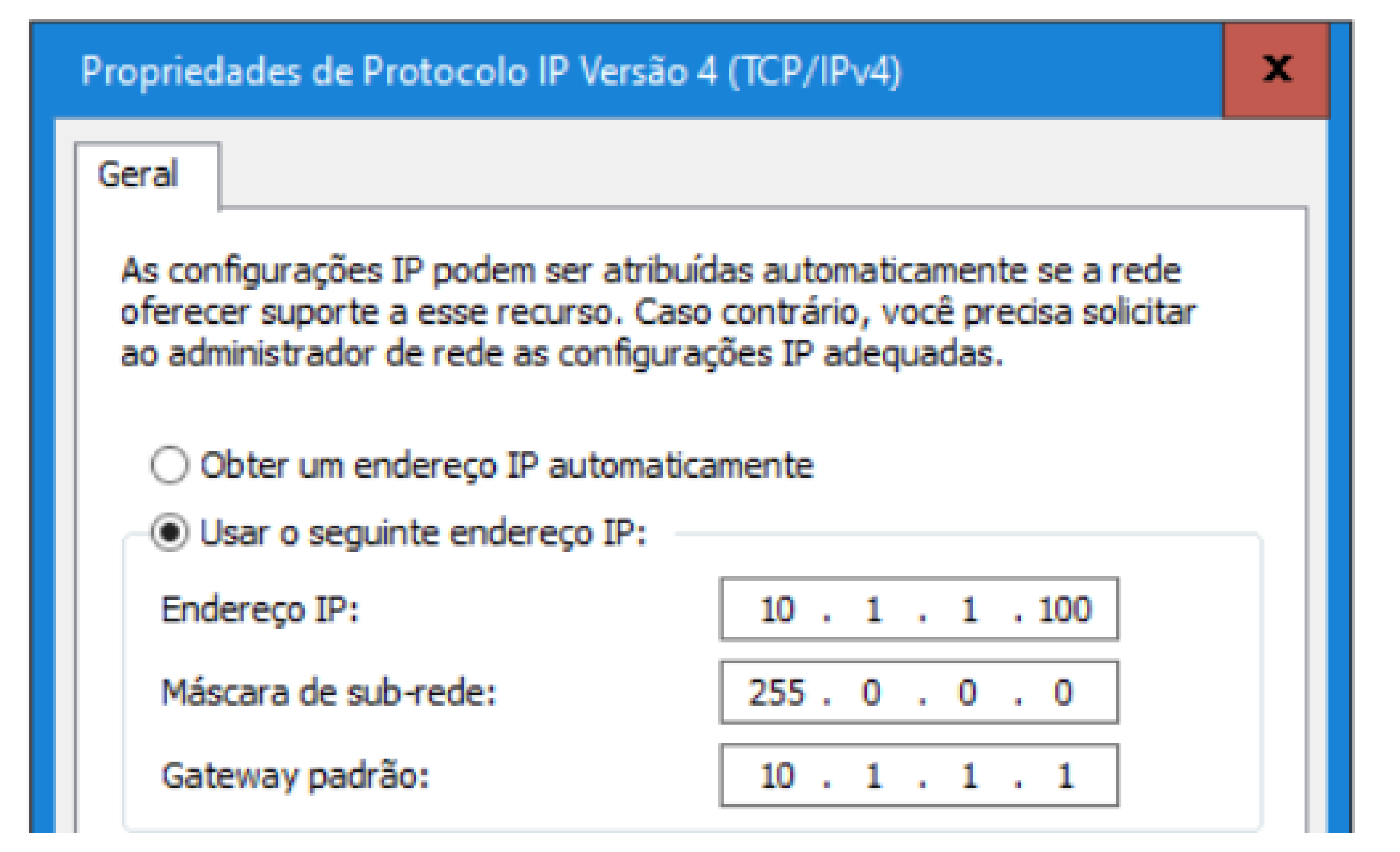

#### 

0 0 0 0

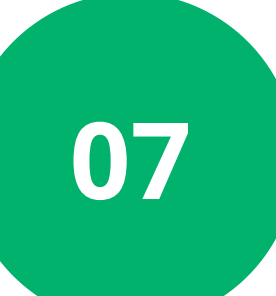

0

Ahora realiza una prueba de ping para verificar la comunicación entre el ordenador y el controlador de acceso.

Haz clic en el icono "**Windows**", escribe "**cmd**", haz clic con el botón derecho en "**Símbolo del sistema**" y ejecútalo como administrador. Luego, escribe el comando "**ping 10.1.1.101**", que es la nueva dirección IP del controlador.

Microsoft Windows [versão 10.0.19044.1706] (c) Microsoft Corporation. Todos os direitos reservados. C:\Users>ping 10.1.1.101 -t

C:\Windows\system32\cmd.exe

C:\Users>ping 10.1.1.101

```
Disparando 10.1.1.101 com 32 bytes de dados:
Resposta de 10.1.1.101: bytes=32 tempo<1ms TTL=128
Resposta de 10.1.1.101: bytes=32 tempo<1ms TTL=128
Resposta de 10.1.1.101: bytes=32 tempo<1ms TTL=128
Resposta de 10.1.1.101: bytes=32 tempo<1ms TTL=128
Estatísticas do Ping para 10.1.1.101:
Pacotes: Enviados = 4, Recebidos = 4, Perdidos = 0 (0% de
perda),
Aproximar um número redondo de vezes em milissegundos:
Mínimo = 0ms, Máximo = 0ms, Média = 0ms
C:\Users\>
```

Entiendo, eso es una buena noticia. Si obtuviste respuesta en la prueba de ping, eso indica que la comunicación entre el ordenador y el controlador de acceso ha sido establecida correctamente.

# O O O O O O O O O O O O O O O O O O O O O O O O O O O O

0 0 0 0

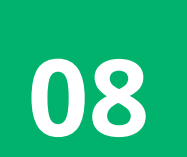

Vuelve al **software**, haz clic en el controlador de acceso y selecciona "**Editar**". Observa que la dirección IP del controlador ha sido cambiada.

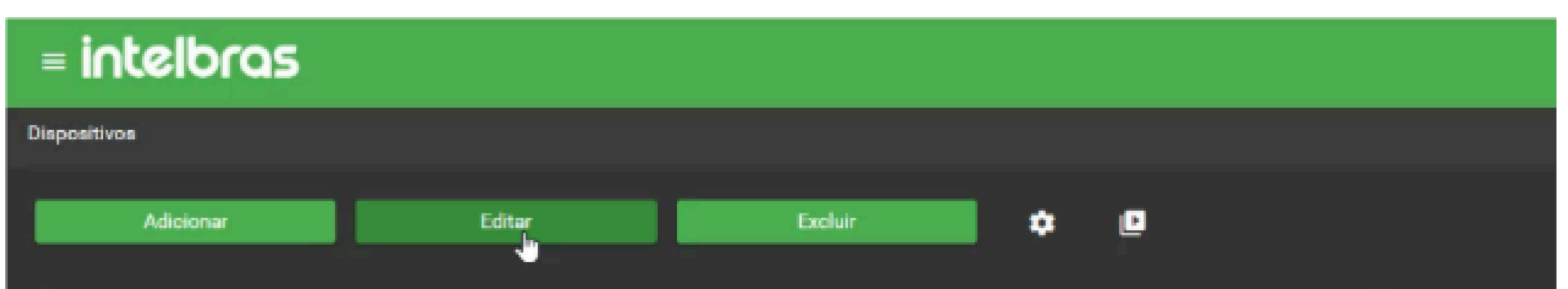

| Nome                                               |                                   |            |            | Q              |
|----------------------------------------------------|-----------------------------------|------------|------------|----------------|
| Sem filtros aplicados                              |                                   |            |            |                |
| Mostrando 5 coluna(s) 🗸 🗸                          |                                   |            |            |                |
|                                                    | Nome                              | Habilitado | lp         | Nome Modelo    |
|                                                    | SS 3420 MF BIO PORTA<br>PRINCIPAL | Sim        | 10.1.1.101 | SS 3420 MF BIO |
|                                                    |                                   | « <        | 1 > >      |                |
| Navegadores Suportados: 🎯 🙂 🥥                      |                                   |            |            |                |
| InControl - Intelbras S/A todos os direitos reserv | edos.                             |            |            |                |

| = intelbras                                                                                                    | admin 😕 | <u>*</u> = | V Second<br>Depositive com consulto |
|----------------------------------------------------------------------------------------------------|---------|------------|-------------------------------------|
| Dispositivos 🗲 Dispositivos Edição                                                                                                    |         |            |                                     |
| Panâmetros Básicos Detalhes                                                                                                    |         |            |                                     |
| Notific Expension * 55 3420 MF 880 v  Nome do Depositive * 55 3420 MF 880 PORTA PRIMOPAL  Sente de Conversagio  Fr * 10.1.1.00  Exclusi dedes eo selver*  Refer conexilo |         |            |                                     |
|                                                                                                    |         |            |                                     |
| Solver e concluir Voltor                                                                                                    |         |            |                                     |

## Haz clic en **"Probar conexión"**. Observa la notificación en la esquina superior derecha, que indica que el dispositivo se ha conectado con éxito.

| TUTORIAL TÉCNICO                 | 0 | 0 | 0 | 0 |
|----------------------------------|---|---|---|---|
| Cómo cambiar la dirección IP del | 0 | 0 | 0 | 0 |
| controlador de acceso            | 0 | 0 | 0 | 0 |
|                                  | 0 | 0 | 0 | 0 |

#### Dudas o sugerencias, por favor contactános vía WhatsApp

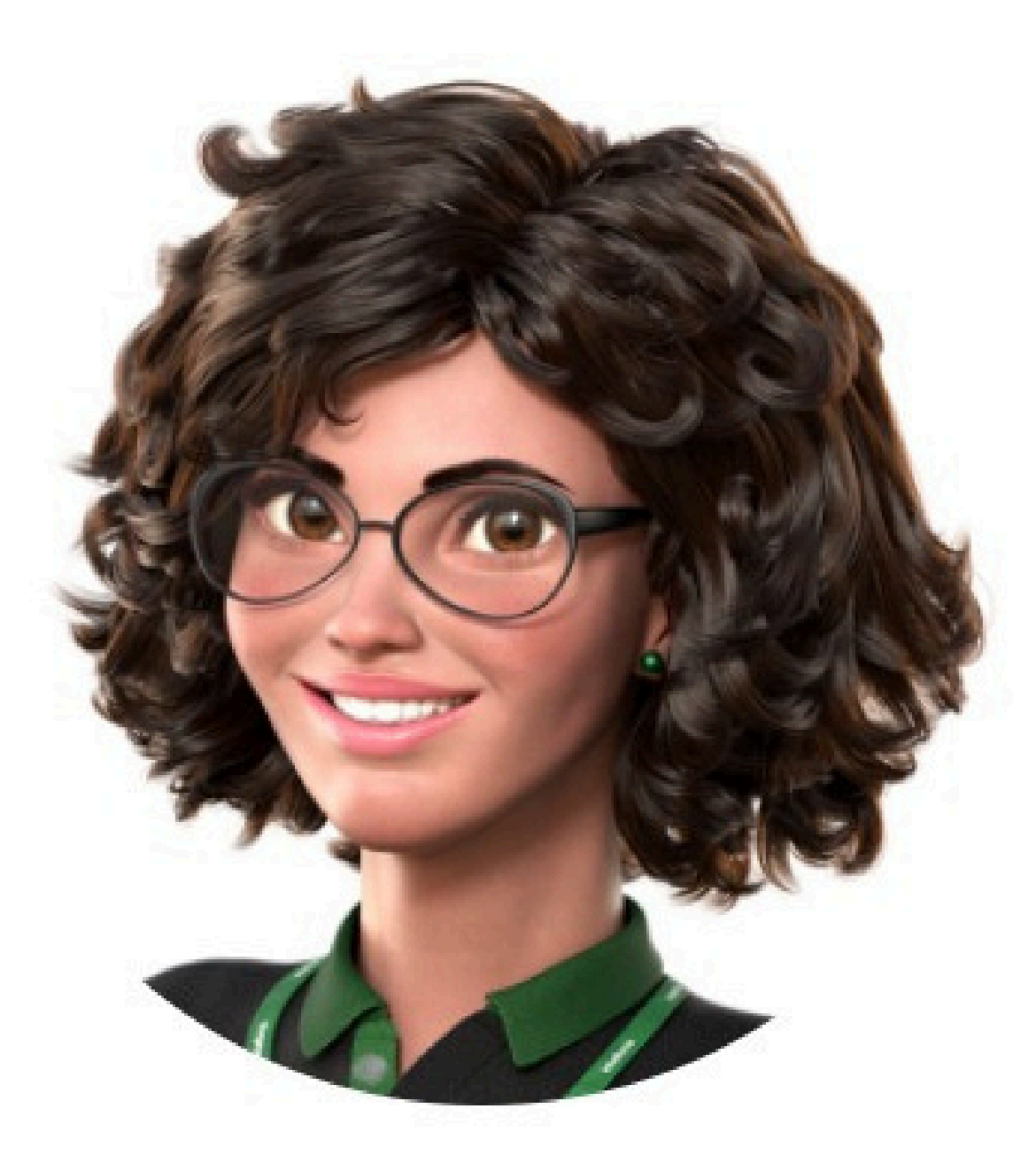

## Intelbras 🤣

### Ir para a conversa

Suporte a clientes: <u>intelbras.com/pt-br/contato/suporte-tecnico/</u> Vídeo tutorial: <u>youtube.com/intelbraslatam</u> (48) 2106 0069

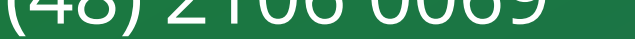

#### Ο **TUTORIAL TÉCNICO** 0 0 Ο Cómo cambiar la dirección IP del controlador de acceso 0 Ο

Ο Ο 0 Ο

0

Ο

Ο

 $\bigcirc$ 

Ο

Cómo cambiar la dirección IP del controlador de acceso

Haga clic en los siguientes iconos para descubrir nuestras

#### redes sociales!

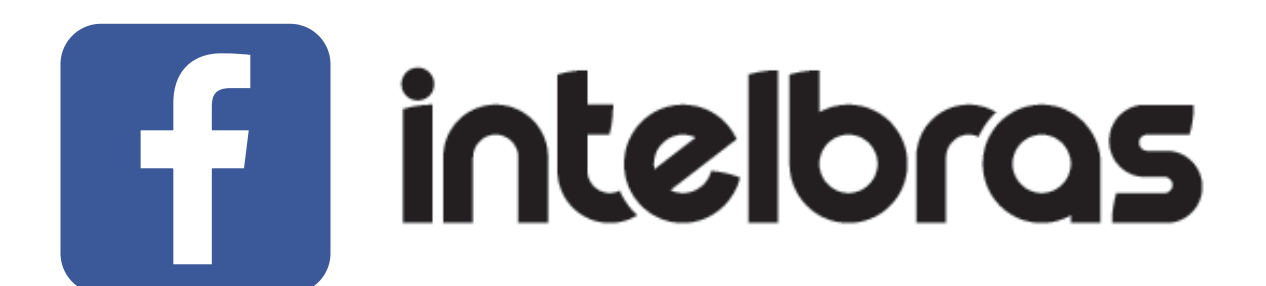

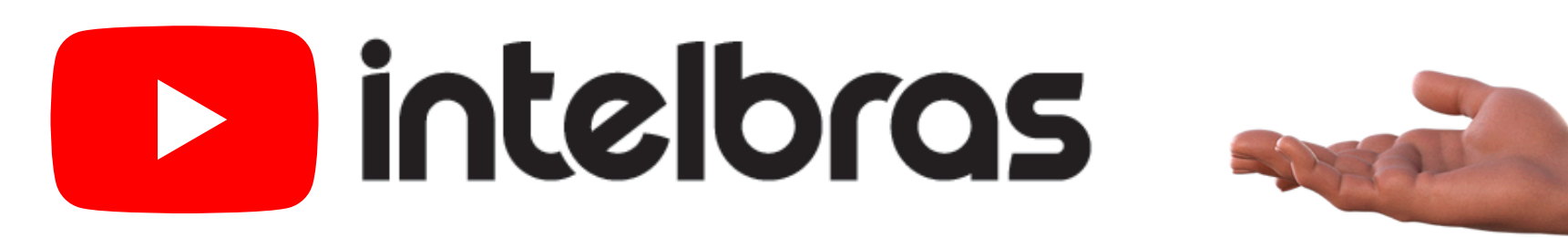

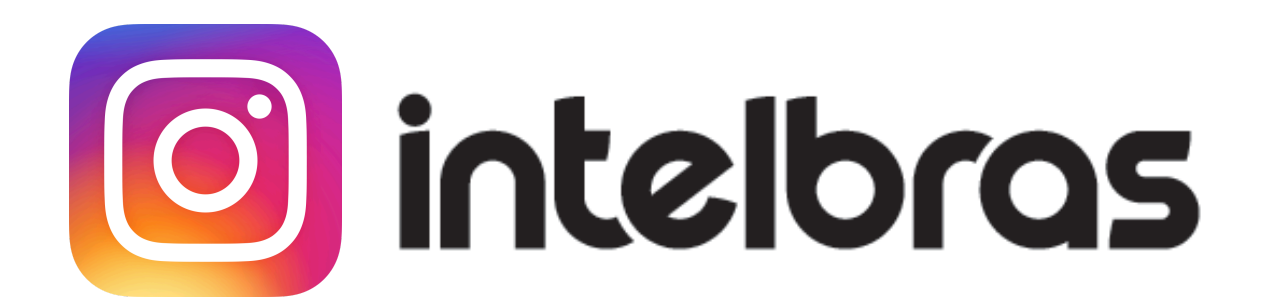

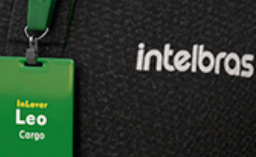

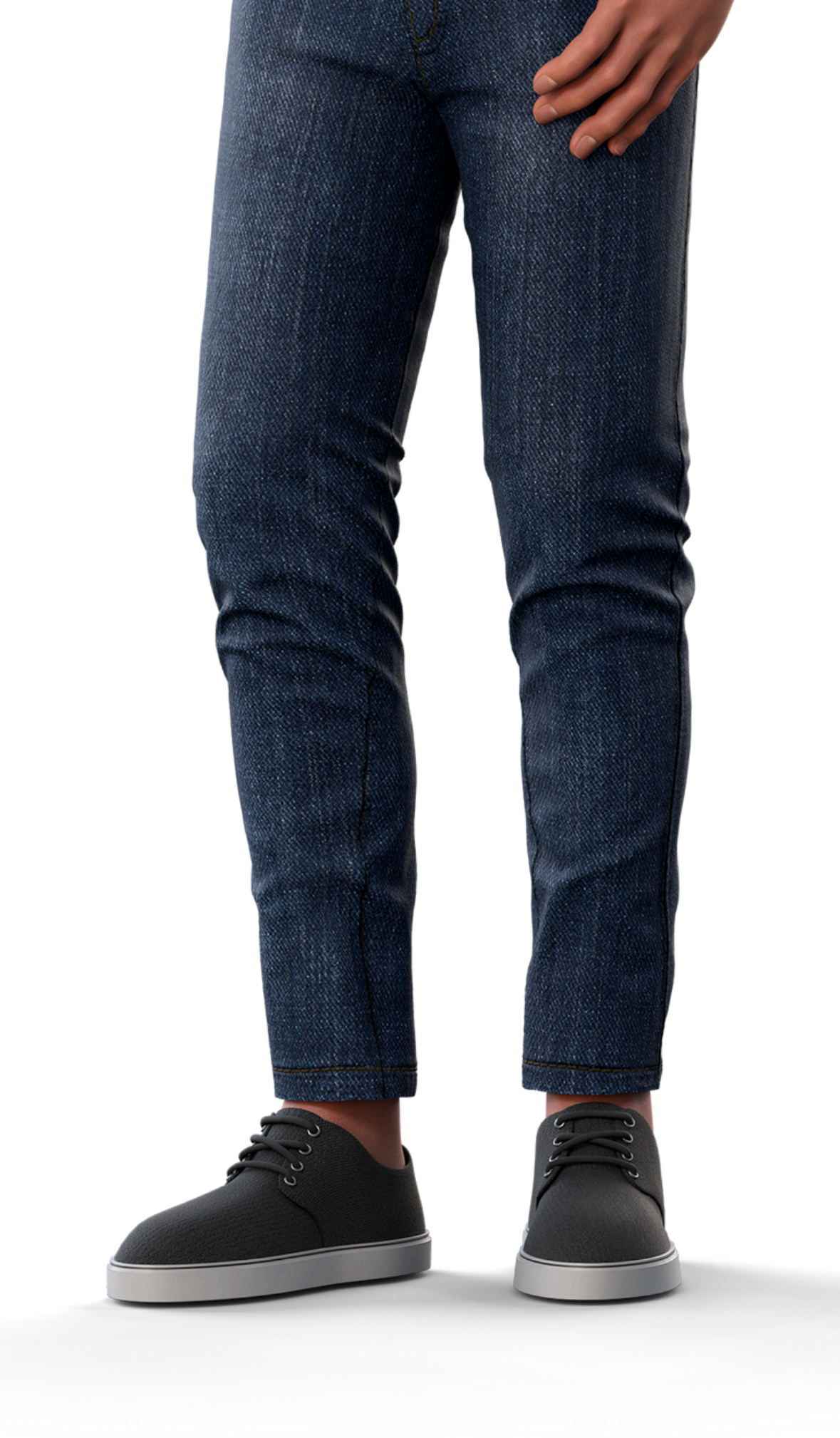

## 

## 0000

#### 0 0 0 O

# inteloros

#### <u>intelbras.com/pt-br/contato/suporte-tecnico/</u>